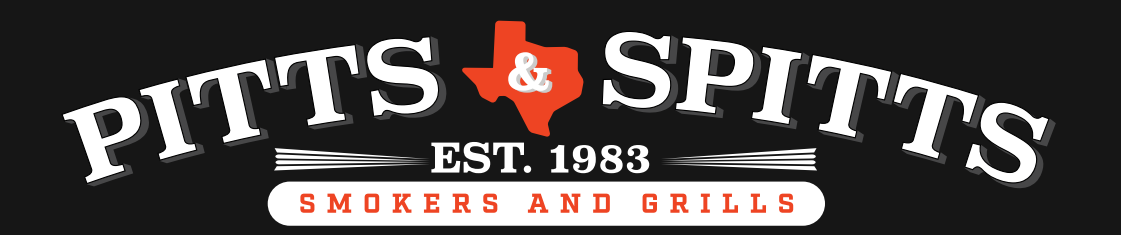

# INSTALL THE MODULE ON YOUR GRILL

- First, unplug the pellet grill from A/C power
- The Wi-Fi Module is connected to the grill control with a short telco cable

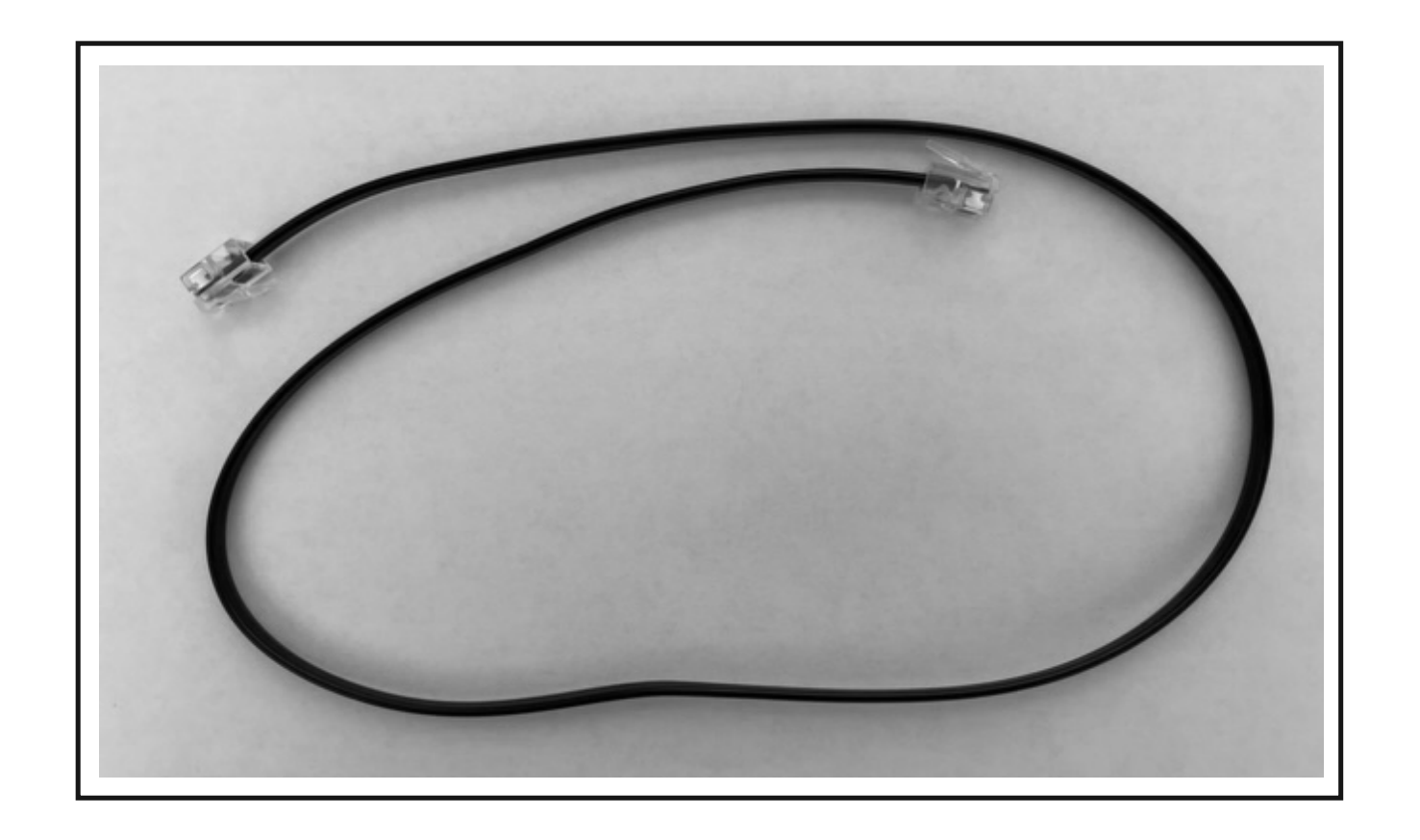

- Connect one end of the telco cable to the
  Wi-Fi Module via the connector as shown below
- Connect the other end to the connector on the grill control.

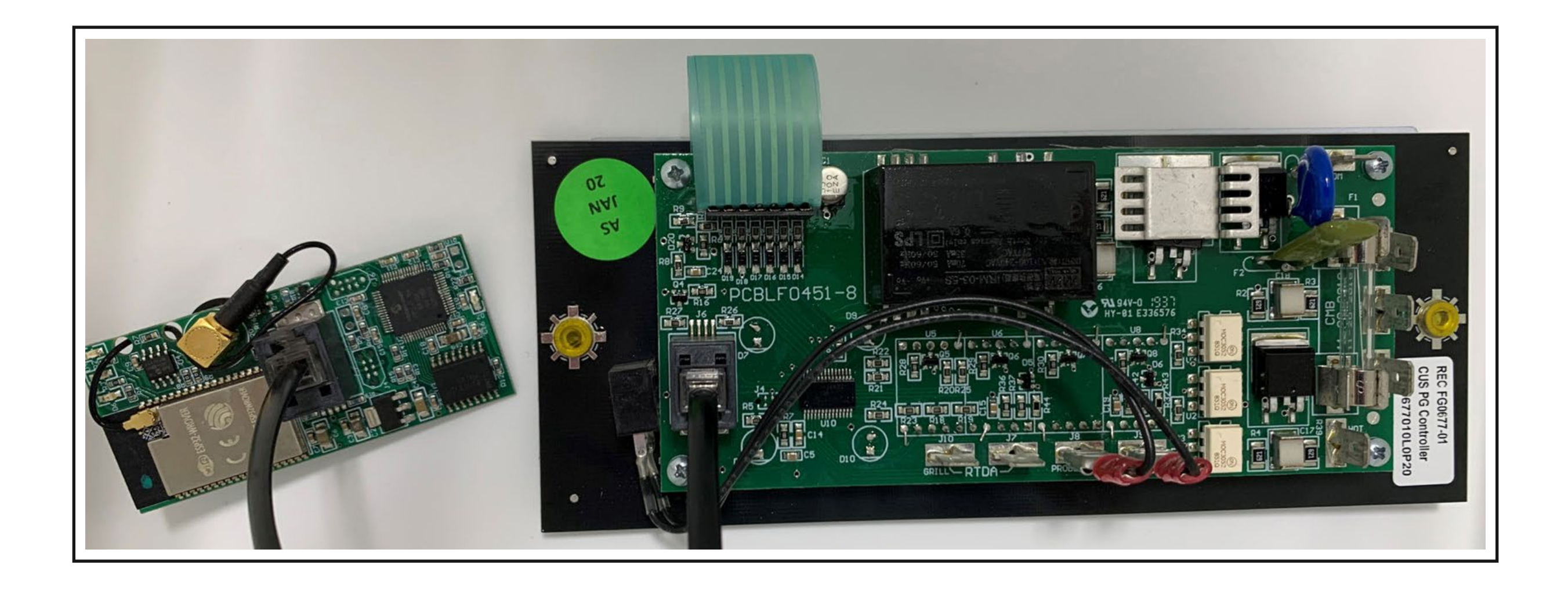

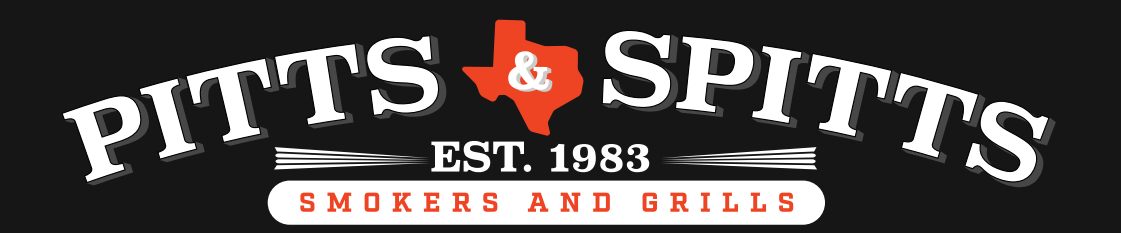

# MOUNT THE MODULE ON YOUR GRILL

Part 1

 The mounting location of the Wi-Fi module should be on a wall of the hopper below the handle, centered, and 3" from the bottom of the hopper

If not already present, drill the mounting hole with a 3/8" drill bit. Deburr the hole inside and out with a round file or with a larger drill bit

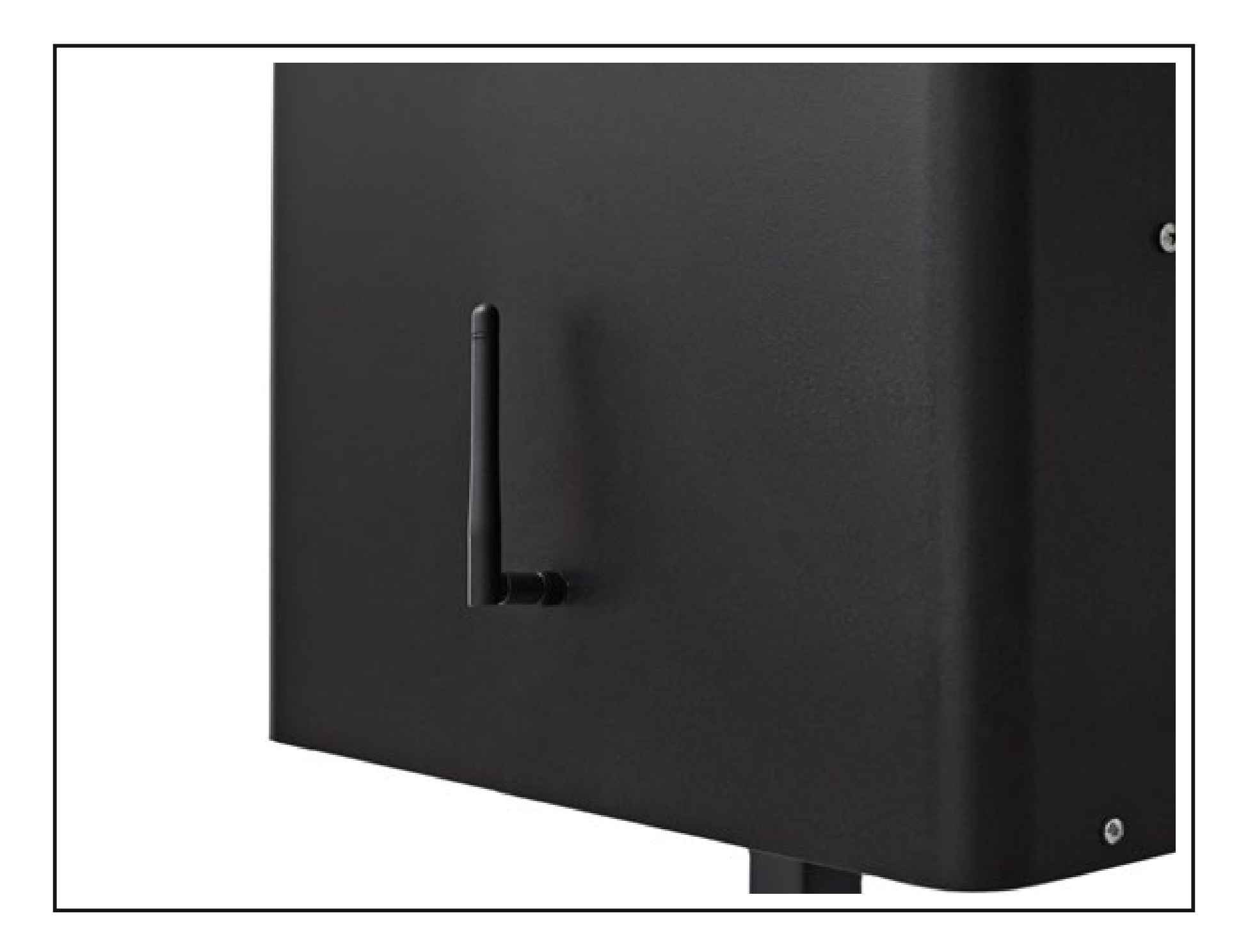

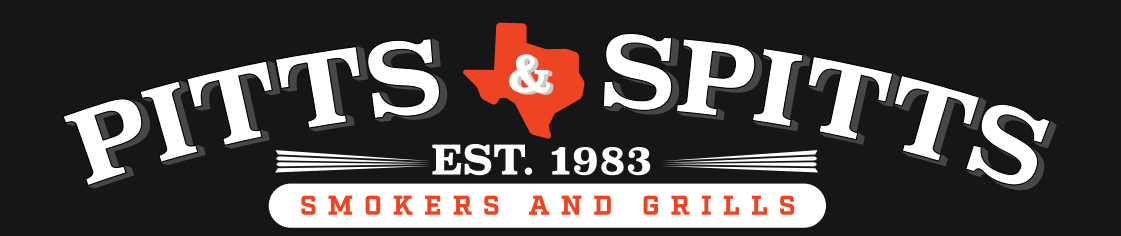

# MOUNT THE MODULE **ON YOUR GRILL**

Part 2

• The hardware to mount the Wi-Fi module consists of a spacer, a shoulder washer, a lock washer and mounting nut

- Position the Wi-Fi module and place the

#### spacer onto the antennae mount

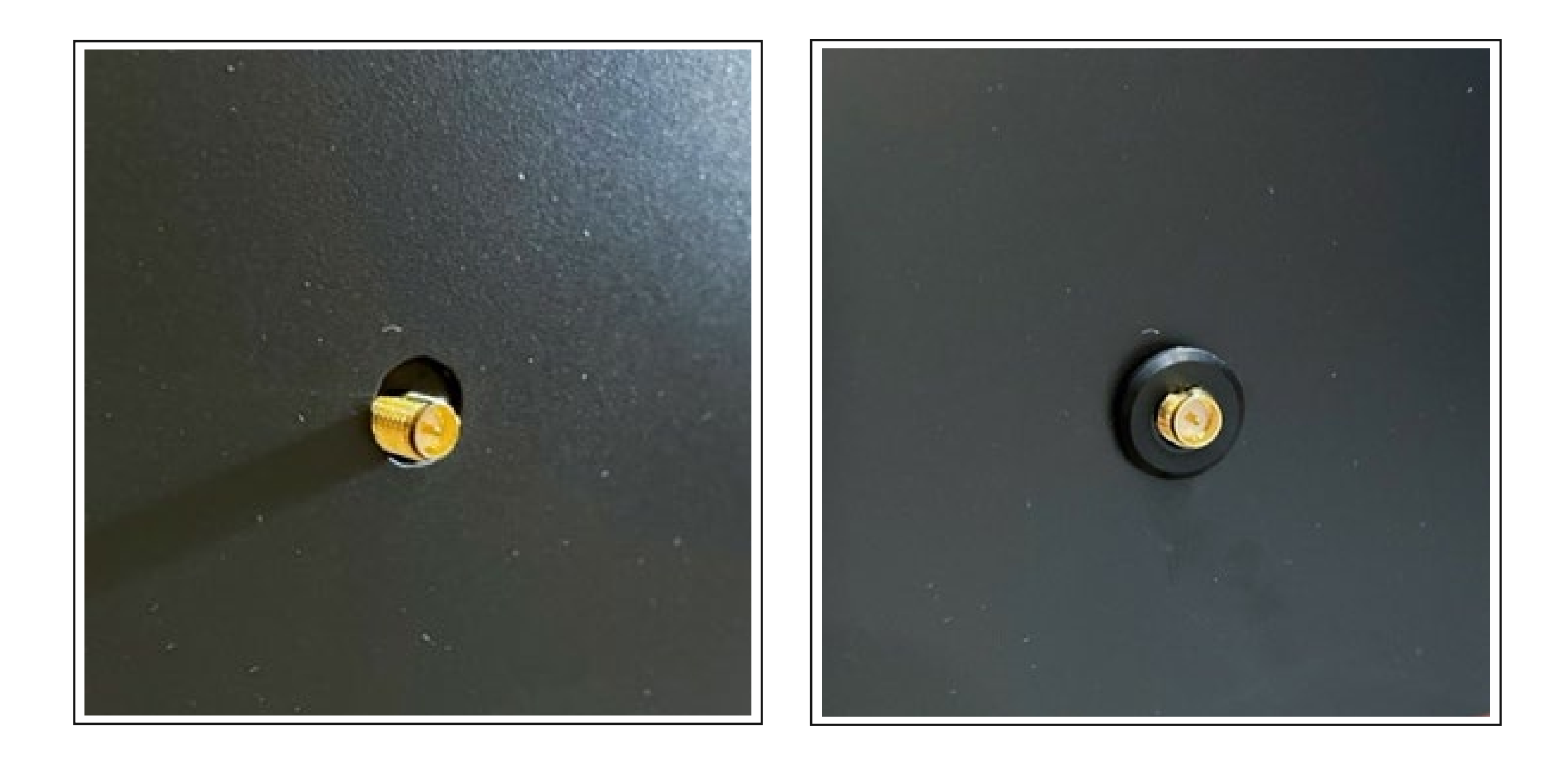

![](_page_3_Picture_0.jpeg)

# MOUNT THE MODULE ON YOUR GRILL

Part 3

• While holding the module in place, place the shoulder washer onto the antennae mount with the shoulder of the washer fitting inside of the drilled hole

• While still holding the Wi-Fi Module in place, screw the antennae on (hand tight). Connect the Wi-Fi Module to the grill control with the supplied telco connector as shown previously and the installation is complete.

![](_page_3_Picture_6.jpeg)

![](_page_4_Picture_0.jpeg)

# DOWNLOAD THE APP FROM THE APP STORE

(Select the top of the two apps shown)

![](_page_4_Figure_4.jpeg)

![](_page_4_Picture_5.jpeg)

![](_page_4_Picture_6.jpeg)

### Pitts & Spitts Food & Drink

![](_page_4_Picture_8.jpeg)

![](_page_4_Picture_9.jpeg)

![](_page_5_Picture_0.jpeg)

## LOCATE SETTINGS

# Open the app. Touch the Gear icon in the top right corner.

![](_page_5_Figure_4.jpeg)

![](_page_5_Picture_5.jpeg)

Ready to start grilling? Press the settings cog in the top-right corner then press set up grill connection to connect it to the internet and this app

![](_page_6_Picture_0.jpeg)

# SELECT 'SET UP GRILL (ACCESS POINT)'

![](_page_6_Picture_3.jpeg)

![](_page_6_Figure_4.jpeg)

![](_page_6_Picture_5.jpeg)

![](_page_7_Picture_0.jpeg)

### On your phone, go to your WiFi settings and you should see a new network named APSetup\_xxxx

![](_page_7_Figure_3.jpeg)

| 1509                  | 🔒 <del>ຈ</del> i          |
|-----------------------|---------------------------|
| 1509_5G               | 🔒 <del>ຈ</del> i          |
| Ryan's iPhone (2)     | ••II LTE 🗩                |
| OTHER NETWORKS        |                           |
| eufy RoboVac 30C-EFAA | <del>?</del> (i)          |
| LeighLair             | 🔒 <del>ຈ</del> і          |
| LeighLair_EXT         | 🔒 <del>?</del> (i)        |
| McColmGoogleNest      | 🔒 <del>?</del> (i)        |
| NETGEAR81             | 🔒 <del>ç</del> (1)        |
| NETGEAR81-5G          | 🔒 ᅙ i                     |
| TP-Link_6049          | <b>■</b> <del>?</del> (i) |
| XFINITY               | 🔒 <del>?</del> (i)        |
| vfinitywifi           |                           |

![](_page_7_Picture_5.jpeg)

![](_page_8_Picture_0.jpeg)

### Tap the APSetup\_xxxx to join the network. Then return to the app and press the 'Connect AP' button below

![](_page_8_Picture_3.jpeg)

- 1. From your Home screen, go to Settings > WiFi
- 2. Make sure WiFi is turned on and your device should find a new network in the form APSetup\_xxxxx
- 3. Tap the APSetup\_xxxxx network to join it
- 4. Return to this app and press the button below

Connect AP Press Here

![](_page_8_Picture_9.jpeg)

![](_page_9_Picture_0.jpeg)

![](_page_9_Picture_1.jpeg)

### Just a moment. Your grill is thinking...

### When you click the <u>Connect AP Press Here</u> button, it can take up to 5 minutes to connect.

![](_page_9_Picture_4.jpeg)

If nothing happens after a full 5 minutes, quit the app and restart these steps. If you are still having trouble, try deleting the app and re-downloading.

The grill must connect to a 2.4ghz network – not a 5G.

If you have an EERO network, follow the steps at the end of this guide.

![](_page_10_Picture_0.jpeg)

# Click "OK" to find devices on your local network

![](_page_10_Figure_3.jpeg)

![](_page_10_Figure_4.jpeg)

![](_page_10_Picture_5.jpeg)

![](_page_11_Picture_0.jpeg)

### Enter your grill name of choice

After you name your grill, then go back to your phone's WiFi settings and make sure you're connected to your network.

(This should happen automatically, but on the off-chance that it doesn't, making sure you are connected to your WiFi Network will solve the issue if it's not connecting)

| 1 | 2: | 12 |
|---|----|----|
|   |    |    |

 $\leftarrow$ 

#### ul 🗟 🗖

### **New Grill Found**

Please enter a nickname for the device

Your module

Confirm Cancel

![](_page_11_Picture_11.jpeg)

![](_page_12_Picture_0.jpeg)

### Select your WiFi network

![](_page_12_Figure_3.jpeg)

![](_page_12_Picture_4.jpeg)

![](_page_13_Picture_0.jpeg)

# Enter your WiFi network password – be sure it is correct!

| 12:13                      |                                         | ••• 🔿 🕞 |
|----------------------------|-----------------------------------------|---------|
| ÷                          | Grill Setup                             |         |
|                            |                                         |         |
| Available I<br>Tap a netwo | <b>Networks</b><br>ork to connect to it |         |

| Tap a ne | SSID Password<br>eg. password |        |      |
|----------|-------------------------------|--------|------|
|          |                               | Ok     |      |
|          |                               | Discon | nect |
|          |                               |        |      |
|          |                               |        |      |

![](_page_13_Picture_5.jpeg)

![](_page_14_Picture_0.jpeg)

### Just a moment. Your grill is thinking...

![](_page_14_Picture_3.jpeg)

![](_page_14_Picture_4.jpeg)

![](_page_15_Picture_0.jpeg)

### Your network should now appear under Saved Networks and show a green 'connected' symbol

![](_page_15_Figure_3.jpeg)

Saved Networks Tap a network to forget it

#### ATTMDsyUs2

![](_page_15_Picture_6.jpeg)

![](_page_15_Picture_7.jpeg)

![](_page_16_Picture_0.jpeg)

## Select your device under the Grill device selection section. Press the back arrow.

![](_page_16_Figure_3.jpeg)

#### **Grill device selection**

tap to change active grill, hold for more info If no grill button is green, tap one to activate it

![](_page_16_Picture_6.jpeg)

![](_page_16_Picture_7.jpeg)

![](_page_17_Picture_0.jpeg)

# If your grill is turned on, this is your home screen. You're ready to cook!

![](_page_17_Figure_3.jpeg)

![](_page_17_Picture_4.jpeg)

![](_page_18_Picture_0.jpeg)

![](_page_18_Picture_1.jpeg)

## EERO TROUBLESHOOTING

### EERO Customer Support recommends these DHCP modifications

| ←         | DHCP & NAT | Save |
|-----------|------------|------|
| Automatic |            |      |
| Manual IP |            |      |

| IP address prefix            |                       |
|------------------------------|-----------------------|
| 192.168.0.0                  | $\mathbf{\mathbf{S}}$ |
| 10.0.0                       |                       |
| 172.16.0.0                   |                       |
| Lease range                  |                       |
| Subnet IP<br>192.168.7.0     |                       |
| Subnet mask<br>255.255.255.0 |                       |
| Starting IP<br>192.168.7.20  |                       |
| Ending IP<br>192.168.7.254   |                       |
| Bridge                       |                       |